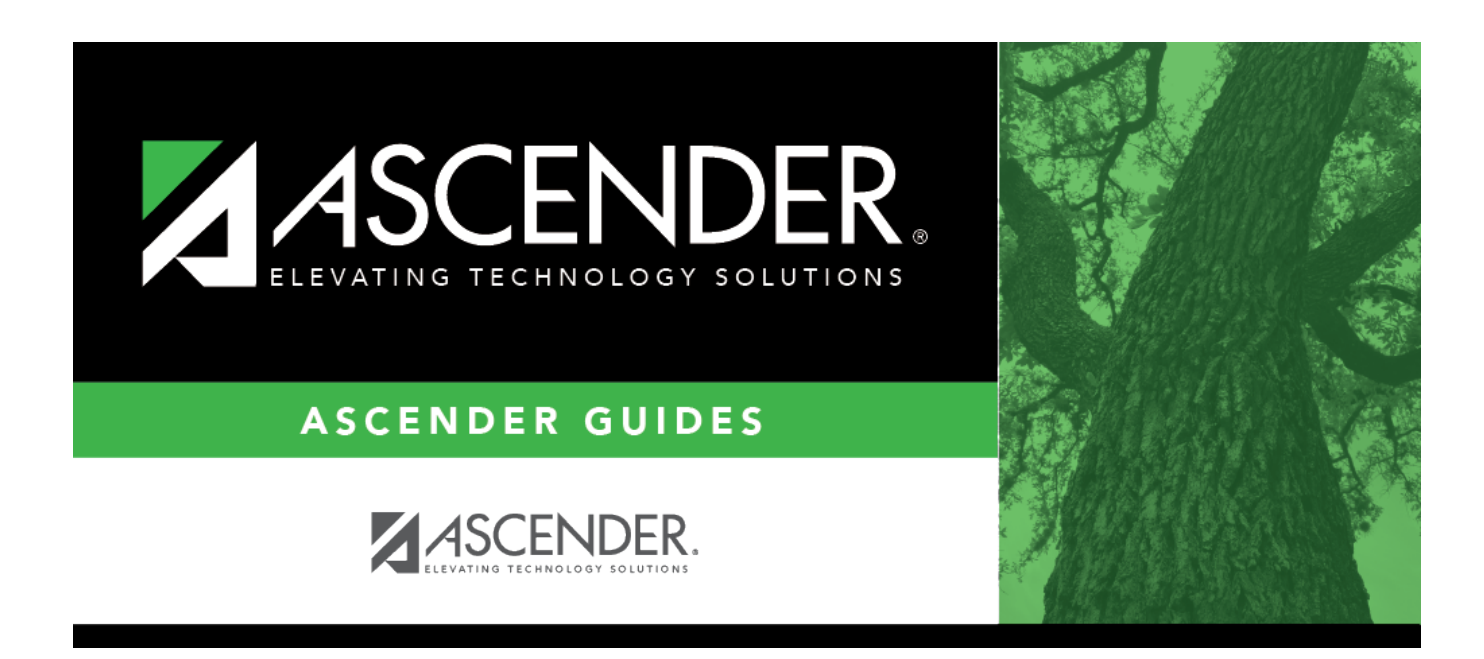

# registration\_childfind\_sppi11\_childfinddata

# **Table of Contents**

The information on this screen is specific to this tab and is not found anywhere else in ASCENDER.

**NOTE**: Some of the dates, images, and examples provided in this document are for informational and instructional purposes only

| DEMOGRAPHICS / ENROLLMENT CHILD FIND DATA                                                                            |
|----------------------------------------------------------------------------------------------------|
| Child Find<br>Evaluation Campus Id: 101                                                                              |
| Child Find Initial Evaluation<br>Consent to Evaluation Received Date: 02-18-2022 Initial Evaluation Date: 02-21-2022 |
| Child Find Eligibility Determination Eligibility Determination (ED) Date: 03-04-2022 SpEd Srvc Eligible/Enrolled     |
| Evaluation Delay<br>Evaluation Delay Reason:                                                                         |
| Eligibility Delay Reason  Eligibility Delay Reason:                                                                  |

#### Update data:

Under **Child Find**:

| <b>Evaluation Campus ID</b> | Enter the campus ID on which the student was evaluated.                                                  |
|-----------------------------|----------------------------------------------------------------------------------------------------|
|                             | The Evaluation Campus ID number <u>may</u> or <u>may not be</u> the same as the<br>Campus Enrollment ID. |
|                             | For example, the student may have been evaluated on Campus 105, but is enrolled at Campus 101.           |

### □ Under Child Find Initial Evaluation:

| Consent to<br>Evaluation<br>Received Date | TWEDS Data Element: CONSENT-TO-EVALUATION-RECEIVED-DATE (E1738)<br>indicates the month, day, and year the Local Education Agency (LEA) received<br>written consent for the full individual and initial evaluation (FIIE) from the<br>student's parent. |  |
|-------------------------------------------|----------------------------------------------------------------------------------------------------|--|
|                                           | Enter the first instructional day after LEA receives consent from the parent.                                                                                                    |  |
| Initial Evaluation<br>Date                | Enter the date the child was initially evaluated for the program.                                                                                                    |  |
|                                           | This date must not be before the <b>Consent to Evaluation Received Date</b> .                                                                                                    |  |

Click Save.

# □ Under Child Find Eligibility Determination:

| Eligibility Determination (ED)<br>Date | If applicable, enter the date the child was determined eligible for the program.                                                  |
|----------------------------------------|----------------------------------------------------------------------------------------------------|
|                                        | <b>IMPORTANT</b> : If this date is left blank, the student will not be extracted to the interchanges.                             |
| SpEd Srvc Eligible/Enrolled            | Select if a student is eligible for, and enrolled in Special Education services after the <b>Eligibility Determination Date</b> . |

### □ Under Evaluation Delay:

| Evaluation<br>Delay | n If applicable, choose a reason for the evaluation delay. Leave blank if there is no delay in evaluation. |  |  |  |
|---------------------|----------------------------------------------------------------------------------------------------|--|--|--|
| Reason              | Evaluation Delay<br>Evaluation Delay Reason:                                                               |  |  |  |

## Under Eligibility Delay Reason:

| Eligibility<br>Delay | If applicable, choose a reason for the eligibility delay. Leave blank if there is no delay in eligibility. |  |  |
|----------------------|----------------------------------------------------------------------------------------------------|--|--|
| Reason               | Eligibility Delay Reason:                                                                                  |  |  |

Click Save.

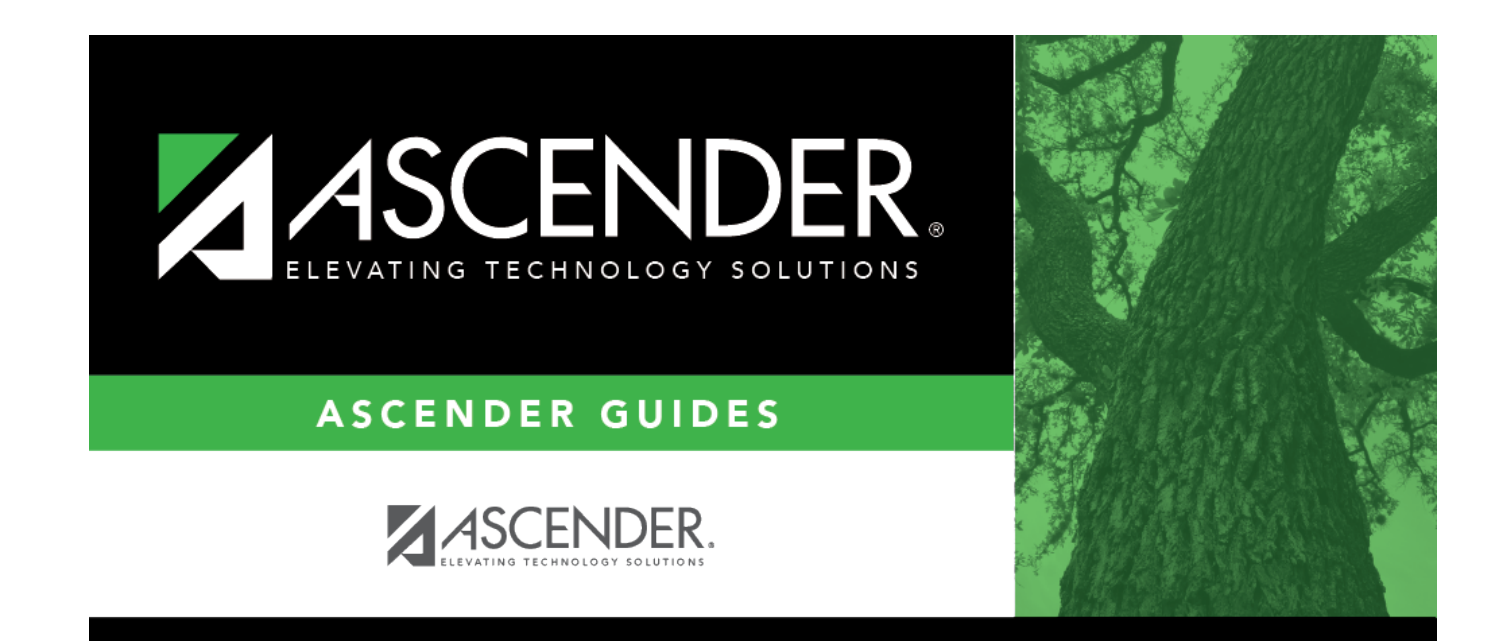

# **Back Cover**